李大维 2017-12-25 发表

在应用APM监控windows服务器的过程中个,常常会遇到因为端口无法放通,防火墙策略的限制,导 致WMI方式无法正常监视,因此在APM监控windows服务器的时候还可以通过snmp的方式进行。 大部分常用的windows服务器常规状态下不会开启snmp功能,因此需要手动开启snmp服务功能,然而 事实上每一个版本的windows服务器开启snmp的方法是不同的,下面我们总结了不同种类开启snmp的 方法,以及配置举例。 以windows2003为例的安装方式: 控制面板--添加服务与功能--添加组件,选择用户管理选项下的详细信息。这里有简单服务协议选项 , 勾选进行安装, 以windows2008以及windows 2008 R2的安装方式为例: 开始—管理工具—服务器管理器; 功能—添加功能; 选择'snmp'服务,点击安装。 以windows 2012的安装方式为例: 开始—控制面板—服务; 功能—添加服务 简单服务协议

之后有对snmp服务进行配置: 在管理工具中开启服务,点击配置—服务—SNMP services 双击打开打开snmp services,切换到'安全'选项

| 版分                                            |                                                                                                    |
|-----------------------------------------------|----------------------------------------------------------------------------------------------------|
| 名称 🔺                                          | 描述  状态  启动类型  登录为                                                                                                    |
| 🍳 redi sserver6380                            | 已启动 自动 网络服务                                                                                                    |
| 🏟 redi sserver6381                            | 已启动 自动 网络服务                                                                                                    |
| 🧠 Remote Access Auto Connection Manager       | 无 手动 本地系统                                                                                                    |
| 🔍 Remote Access Connection Manager            | 管 手动 本地系统                                                                                                    |
| 🔍 Remote Desktop Configuration                | 远 已启动 手动 本地系统                                                                                                    |
| 🍳 Remote Desktop Services                     | 允 已启动手动网络服务                                                                                                    |
| 🧠 Remote Desktop Services VserMode Port Redir | SHIP Service 的屋件(08B2-SQL08B2-88) X                                                                                                    |
| 🧟 Remote Packet Capture Protocol v.O (experim |                                                                                                    |
| 🏩 Remote Procedure Call (RPC)                 | 常规   登录   恢复   代理   陷阱   安全   依存关系                                                                                                    |
| 🧠 Remote Procedure Call (RPC) Locator         |                                                                                                    |
| 🧠 Remote Registry                             | ▶ 友法身份验证陷阱(1)                                                                                                    |
| 🔍 Resultant Set of Policy Provider            | 按受的社区名称 (M)                                                                                                    |
| Souting and Remote Access                     | 社区 权限                                                                                                    |
| 💁 RPC Endpoint Mapper                         |                                                                                                    |
| Secondary Logon                               |                                                                                                    |
| Secure Socket Tunneling Protocol Service      |                                                                                                    |
| Security Accounts Manager                     |                                                                                                    |
| Server                                        | 添加(D) 编辑(C) 删除(R)                                                                                                    |
| 💁 Shell Hardware Detection                    |                                                                                                    |
| Smart Card                                    | ○ 接受来自任何主机的 SNMP 数据包(C)                                                                                                    |
| Smart Card Removal Policy                     | ● 接受来自下列主机的 SMMP 数据包(T)                                                                                                    |
| SMMP Service                                  | localhast                                                                                                    |
| SNMP Trap                                     |                                                                                                    |
| Software Protection                           |                                                                                                    |
| Special Administration Console Helper         |                                                                                                    |
| SPP Notification Service                      | 添加 编辑(I) 删除(M)                                                                                                    |
| 🤮 SQL Active Directory Helper 服务              | Addition of the second second se |
| SQL Full-text Filter Daemon Launcher (MSSQL   |                                                                                                    |
| SQL Server (MSSQLSERVER)                      | 了解 SIMP 的详细信息                                                                                                    |
| SQL Server Browser                            |                                                                                                    |
| SQL Server VSS Writer                         | 确定 <b>取消</b> ( 应用 (A) (                                                                                                    |
| 🖾 SQL Server 代理 (MSSQLSERVER)                 |                                                                                                    |

单击接收社区名称中的添加按钮

| 接受的社区 | <u>的社区</u> 4<br>区 | 名称(N) - |    | 权  | 限   |       |      |
|-------|-------------------|---------|----|----|-----|-------|------|
| SI    | P 服务              | 配置      | _  |    | _   |       | ×    |
| 团     | 体权限               | (R):    |    | 18 | - [ | 添加(A) |      |
| 汁     | ₹)英<br>○区名称       | (C)·    |    | -  | 4 ] | 取消    |      |
| Ē     |                   |         |    |    |     |       |      |
|       |                   |         |    |    |     |       |      |
| 1     | 添                 | 加       | 编辑 | a) | 删刷  | 余(M)  | -167 |

团体权限可以设置snmp的读写权限,现设置为只读模式,社区名称也就是只读团体字。 接收来自任何主机的SNMP数据包表示可以任何地址发来的snmp包都可以接收,接受来自下列主机的 snmp数据包可以指定特定的地址进行筛选,只限制接收特定来源的snmp数据包。

添加'接受的社区名称',设置读团体字;

添加'接受来自下列主机的snmp数据包',添加APM服务器地址,与普通的apm监控方式一致。 注意对于不同版本windows的snmp参数的设置方式。